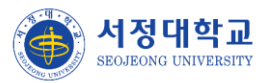

### 서정대학교 학생성공지원시스템 구축

# 사용자매뉴얼

2024. 08.

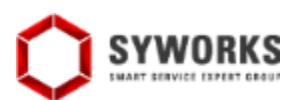

## 서정대학교 학생성공지원시스템 [교직원]

•

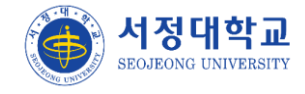

## 역량관리(교수)

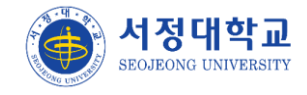

### 역량관리

#### 교원핵심역량진단

- ▶ 교원핵심역량진단 참여 화면입니다.
- ① 현재 진행중인 역량진단검사 목록이 표출됩니다.
- ② 진행중인 역량진단검사에 참여하면 아래 검사결과목록에 표출됩니다.
- ③ 결과보기 버튼 클릭시 핵심역량 평균결과 조회 화면으로 이동합니다.

| 교원    | 핵심역량진단<br><sup>복량관리</sup> · 교원핵심역량진단 ·                   |         |                   | A          |      |
|-------|----------------------------------------------------------|---------|-------------------|------------|------|
| 지행 중약 | • 역량진단검사를 통해 핵심역량에 대한 자신의 현 수준을 파악할 수 있으며, 0<br>인 역량진단검사 | 를 통해 능동 | 적인 역량개발이 가능합      | 반다.        |      |
| 번호    | 진단검사명                                                    |         | 진행기               | 간          | 참여   |
| 1     | 2024 교원 핵심역량                                             |         | 2024.07.23 ~ 2    | 024.12.31  | 참여완료 |
| 역량진단  | ·검사결과                                                    |         |                   |            |      |
| 번호    | 진단검사명                                                    |         | 진행기간              | 참여일        | 보기   |
| 1     | 2024 교원 핵심역량                                             | 2024.0  | 7.23 ~ 2024.12.31 | 2024.08.20 | 결과보기 |

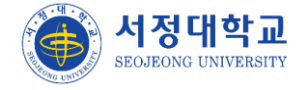

# 통합상담(교수)

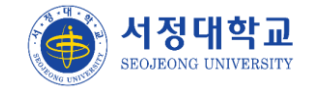

#### 통합상담

▶ 통합상담 목록 화면입니다.

① 내담자 신분에 교수가 포함이면 상담신청/상담관리 버튼이 함께 표출 됩니다.

② 상담관리 클릭시 각 상담 관리 메뉴 화면으로 이동합니다.

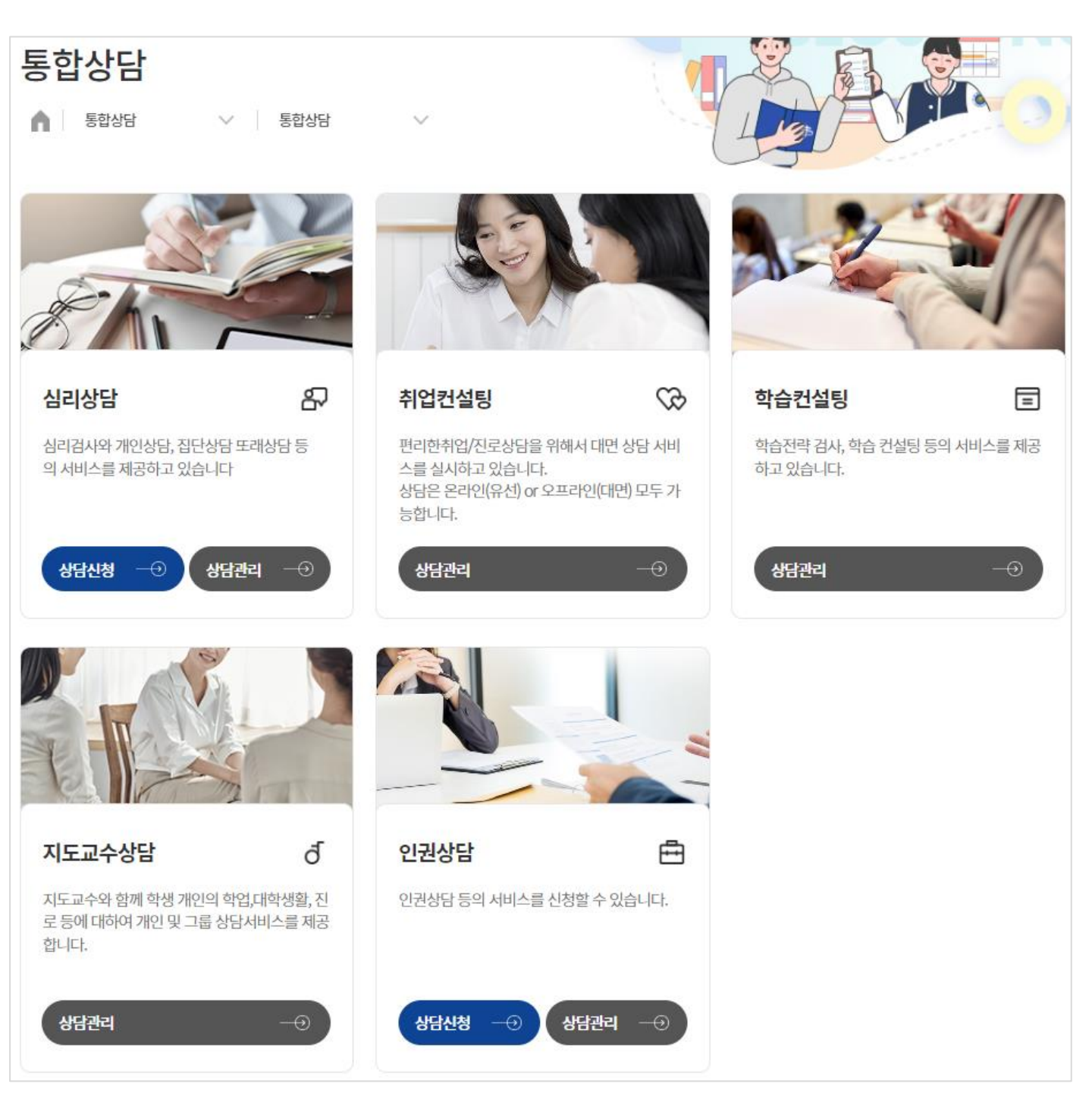

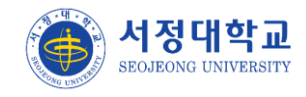

#### 통합상담 > 상담관리

- ▶ 각 상담들의 상담관리 버튼을 클릭하면 조회되는 상담내역 tab 화면입니다.
- ① 개인상담 차수가 표출됩니다.
- ② 신청 설문 중 자살에 관련된 응답에 체크되면 위기사례여부가 'Y'로 표기됩니다.
- ③ 학생의 상담신청서 조회, 심리검사/개인상담 결과 등록, 상담종료 결과 등록을 입력하는 화 면으로 이동합니다.
- ④ 타 상담으로 연계 상담을 신청 할 수 있습니다.

| 심리              | <b>상담</b><br><sup>통합상담</sup> | ~     | 통합상담 🗸         |                                         |                  |        | A               |                    |          |
|-----------------|------------------------------|-------|----------------|-----------------------------------------|------------------|--------|-----------------|--------------------|----------|
|                 |                              | 상담    | 반내역            |                                         |                  | 상담실0   | 예약현황            |                    |          |
| <b>상태</b><br>전차 | 4)                           | ~     | 년도<br>2024년    | ~                                       | <b>학기</b><br>1학기 | •      | <b>신분</b><br>전체 |                    | ~        |
| 접수약             | <b>실자</b><br>yyyy.mm.dd      |       | ~ 🛱 yyyy.mm.dd |                                         | <b>소속</b><br>소속  |        |                 | <u>ح</u>           | 직검색      |
| <b>검색</b><br>이를 | 2                            | ♥ 검색어 | 를 입력해주세요.      |                                         |                  |        |                 | ٩                  | 0        |
|                 |                              |       |                |                                         |                  |        |                 |                    | 10명 ¥    |
| 번호              | 접수일                          | 신분    | 소속             | 이름                                      | 차수               | 상태     | 위기사례<br>여부      | 상세<br>조회           | 연계<br>상담 |
| 4               | 2024.08.09                   | 학생    | 유아교육과          | 8                                       | 1 0              | 예약완료   | 2 <sub>N</sub>  | 3<br><sub>丕刘</sub> | 4<br>등록  |
| 3               | 2024.07.26                   | 교직원   | 기획조정실          | 8                                       | 0                | 예약대기   | N               | 조회                 | 등록       |
| 2               | 2024.07.23                   | 학생    | 유아교육과          | 8                                       | 1                | 상담완료   | N               | 조회                 | 등록       |
| 1               | 2024.07.22                   | 학생    | 유아교육과          | 8                                       | 2                | 심리검사완료 | Ν               | 조회                 | 등록       |
|                 |                              |       |                | ( ) ( ) ( ) ( ) ( ) ( ) ( ) ( ) ( ) ( ) | <u>ı</u> >>>     | )      |                 |                    |          |

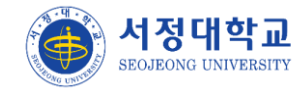

#### 통합캘린더

- ▶ 통합상담 통합캘린더 조회 화면 입니다.
- ① 상담종류 → 관리자 화면에서 컨설턴트로 등록된 상담이 표출됩니다.
- ② 각 상담 관리에서 등록된 상담 일정이 조회됩니다.

| 통합캘린   | 년더                     |                                |               |            |            |
|--------|------------------------|--------------------------------|---------------|------------|------------|
| ▲ 통합상담 | ✓   §åå                | 갤린더 ∨                          |               |            |            |
| 상담종류   | <mark>확</mark> 학습컨설팅 지 | 지도교수상담                         |               |            |            |
| 상담상태 ? | 🚺 예약가능 🔀               | [예약대기 ☑ 예약완료                   | ▶ 상당취소 📝 상당완료 | ☑ 상담불참     |            |
| 오늘 월간보 |                        | < 202                          | 24년 08월 >     |            |            |
| 시간     | 08.19<br>월             | 08.20<br>화                     | 08.21<br>수    | 08.22<br>목 | 08.23<br>금 |
| 09:00  |                        |                                |               |            |            |
| 10:00  |                        | <mark>핵</mark><br>10:00 년 예약가능 |               |            |            |
| 11:00  |                        |                                |               |            |            |
| 12:00  |                        |                                |               |            |            |
| 13:00  |                        |                                |               |            |            |

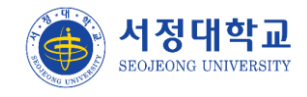

#### 상담결과입력

- ▶ 상담신청한 상담자부터 상담 완료한 상담자들까지 결과 조회 및 등록 하는 화면입니다.
- ① 화상상담의 경우 관리자가 등록한 화상상담주소를 상담결과 팝업에서 조회할 수 있습니다.
- ② 상담결과를 등록하지 않고 상태를 변경할 수 있습니다(상담불참/예약완료/상담취소)
- ③ 등록 버튼 클릭시 해당 학생의 상담결과를 등록하는 팝업이 표출됩니다.
- ④ 상담결과등록 버튼 클릭시 상담결과를 등록하는 팝업이 표출되며 구성원을 별도로 추가하
   여 등록 할 수 있습니다.

| 윈노                       |                                                                                              |                                            |                                          | 학기                           |                                       |                           | 상담종류                                          |                                                |                             |
|--------------------------|----------------------------------------------------------------------------------------------|--------------------------------------------|------------------------------------------|------------------------------|---------------------------------------|---------------------------|-----------------------------------------------|------------------------------------------------|-----------------------------|
| 20                       | 24년                                                                                          |                                            |                                          | ▼ 1학기                        |                                       | ~                         | 전체                                            |                                                | ~                           |
| 상담                       | 일자                                                                                           |                                            |                                          |                              |                                       | 소속                        |                                               |                                                |                             |
|                          | yyyy.mm.dd                                                                                   |                                            | ~                                        | yyyy.mm.dd                   |                                       | 학과                        |                                               | <u>ح</u>                                       | 직검색                         |
| 냄색                       |                                                                                              |                                            |                                          |                              |                                       |                           |                                               |                                                |                             |
| 이                        | 2                                                                                            | <ul><li>✓</li></ul>                        | 색어를 입력하                                  | 주세요.                         |                                       |                           |                                               | Q                                              | C                           |
|                          |                                                                                              |                                            |                                          |                              |                                       |                           |                                               |                                                |                             |
| B                        | •                                                                                            |                                            |                                          | 전                            | <u>년</u> 체 3명   예약                    | 태기 0 명   상담불침             | 10명 상담완료 2명                                   | 예약완료1명 성                                       | 상담취소                        |
| 명<br>호                   | ▼                                                                                            | 상담시간                                       | 진행방식                                     | 잔담종류                         | 전체 3명   예약<br>상담유형                    | F대기 0 명 │ 상담불챧<br>이름      | 10명 상담완료 2명<br><b>학과</b>                      | 예약완료 1 명   성<br>상태                             | 상담취소<br>상담<br>격고            |
| )명<br>호                  | ▼<br>상담일                                                                                     | 상담시간                                       | 진행방식                                     | 상담종류                         | 번체 3 명   예약<br>상담유형                   | F대기 0 명 │ 상담불천<br>이름      | 10명 상담완료 2명<br><b>학과</b>                      | 예약완료 1 명   성<br>상태                             | 상담취소<br>상담<br>결과            |
| )명<br>I호<br>3            | ✓<br>상담일<br>2024.08.12                                                                       | 상담시간<br>10:30~<br>12:30                    | <b>진행방식</b><br>1<br>화상상담                 | 전<br><b>상담종류</b><br>취업컨설팅    | 번체 3 명   예약<br>상담유형<br>진로상담           | 약대기 0 명 │ 상담불천<br>이름<br>& | 8 0 명 상담완료 2 명<br><b>학과</b><br>유아교육과          | 예약완료 1 명   상<br>상태<br>                         | 상담취소<br>상담<br>결과<br>3<br>등록 |
| )명<br>호<br>3             | ✓<br>상담일<br>2024.08.12                                                                       | 상담시간<br>10:30~<br>12:30<br>09:30~          | <b>진행방식</b><br>1<br>화상상담                 | 전<br>상담종류<br>취업컨설팅           | 변체 3 명   예약<br>상담유형<br>진로상담           | [대기 0 명   상담불친<br>이름<br>& | 30명 상담완료 2명<br><b>학과</b><br>유아교육과             | 예약완료1명 성<br><b>상태</b><br>2<br>예약완료 ✔           | 상담취소<br>상담<br>결과<br>3<br>등록 |
| 0명<br><b>1호</b><br>3     | <ul> <li>✓</li> <li>✓</li> <li>2024.08.12</li> <li>2024.07.24</li> </ul>                     | 상담시간<br>10:30~<br>12:30<br>09:30~<br>10:30 | <b>진행방식</b><br>1<br>화상상담<br>화상상담         | 전<br>상담종류<br>취업컨설팅<br>지도교수상담 | 번체 3 명   예약<br>상담유형<br>진로상담<br>지도교수상담 | 탄대기 0 명 │ 상담불추<br>이름<br>& | 8 0 명 상담완료 2 명<br><b>학과</b><br>유아교육과<br>유아교육과 | 예약완료 1 명   신<br>상태<br>2<br>예약완료 ✔<br>상담완료      | 상담취소<br>상담<br>결과<br>3<br>동록 |
| 0명<br><b>호</b><br>3<br>2 | <ul> <li>✓</li> <li>✓</li> <li>2024.08.12</li> <li>2024.07.24</li> <li>2024.07.22</li> </ul> | 상담시간<br>10:30~<br>12:30<br>09:30~<br>10:30 | <b>진행방식</b><br>1<br>화상상담<br>화상상담<br>대며상담 | 전<br>상담종류<br>취업컨설팅<br>지도교수상담 | 번체 3 명   예약<br>상담유형<br>진로상담<br>지도교수상담 | [대기 0 명   상담불추<br>이름<br>요 |                                               | 예약완료 1 명   신<br>상태<br>2<br>예약완료 ✓<br>상담완료<br>↓ | 상담취소<br>상담<br>결과<br>3<br>동록 |

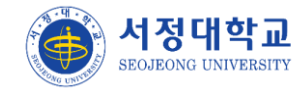

#### 상담통계 > 상담전체리스트

▶ 전체 상담 종류를 통합한 통계 화면입니다.

① 클릭시 사유 입력 후 현재 화면대로 엑셀 파일을 다운로드 할 수 있습니다.

| 년도                    |                                                                                                    |                                                                                                    |                                            | 학기                                                                                                    |            | 상담                                                                                                   | 종류                                                                                                    |                                            |                                                                                                    |    |
|-----------------------|----------------------------------------------------------------------------------------------------|----------------------------------------------------------------------------------------------------|--------------------------------------------|----------------------------------------------------------------------------------------------------|------------|----------------------------------------------------------------------------------------------------|----------------------------------------------------------------------------------------------------|--------------------------------------------|----------------------------------------------------------------------------------------------------|----|
| 202                   | 24년                                                                                                    |                                                                                                    | ~                                          | 1학기                                                                                                    |            | ▼ 전                                                                                                  | 체 🗸                                                                                                    | 전체                                         |                                                                                                    | •  |
| 상담일                   | 실자                                                                                                    |                                                                                                    |                                            | 상담자 학과                                                                                                    |            |                                                                                                    |                                                                                                    |                                            |                                                                                                    |    |
|                       | yyyy.mm                                                                                                    | .dd ~ Ē                                                                                                | 🖞 yyyy.mm.dd                               | 대학/학과                                                                                                    | <u>ح</u> ب | 직검색                                                                                                  |                                                                                                    |                                            |                                                                                                    |    |
| 냄색                    |                                                                                                    |                                                                                                    |                                            |                                                                                                    |            |                                                                                                    |                                                                                                    |                                            |                                                                                                    |    |
| 학성                    | 뱅명                                                                                                    | ע ז                                                                                                    | 색어를 입력해주세요.                                |                                                                                                    |            |                                                                                                    | <u>م</u>                                                                                                    | ୍ ା ତ (                                    | 검색열기                                                                                                    | יו |
|                       |                                                                                                    |                                                                                                    |                                            |                                                                                                    |            |                                                                                                    |                                                                                                    |                                            |                                                                                                    |    |
| 명                     |                                                                                                    |                                                                                                    |                                            |                                                                                                    |            |                                                                                                    |                                                                                                    |                                            |                                                                                                    |    |
|                       | •                                                                                                    |                                                                                                    |                                            |                                                                                                    |            |                                                                                                    |                                                                                                    |                                            |                                                                                                    |    |
| ¢                     | •<br>년도                                                                                                    | 학기                                                                                                    | 상담종류                                       | 소속                                                                                                    | 상담자        | 상담일자                                                                                                 | 상담시간                                                                                                    | 학적/재직                                      | 상담<br>구분                                                                                                    |    |
| <u>হ</u>              | •<br>년도<br>2024                                                                                                    | <b>학기</b><br>1학기                                                                                       | <b>상담종류</b><br>지도교수상담                      | <b>소속</b><br>기획조정실                                                                                                 | 상담자        | 상담일자                                                                                                 | 상담시간                                                                                                    | <b>학적/재직</b><br>재학                         | <b>상담</b><br>구분<br>개별                                                                                                    |    |
| <u>ح</u>              | ·<br>년도<br>2024<br>2024                                                                                                    | <b>학기</b><br>1학기<br>1학기                                                                                | <b>상담종류</b><br>지도교수상담<br>취업컨설팅             | <b>소속</b><br>기획조정실<br>기획조정실                                                                                        | 상담자        | 상담일자<br>-<br>2024.08.12                                                                              | 상담시간<br>:~:<br>10:30~12:30                                                                                                    | <b>학적/재직</b><br>재학<br>재학                   | <b>상담</b><br>구분<br>개별<br>개별                                                                                                    |    |
| Ż.                    | 년도<br>2024<br>2024<br>2024                                                                                                    | <b>학기</b><br>1학기<br>1학기<br>1학기                                                                         | <b>상담종류</b><br>지도교수상담<br>취업컨설팅<br>지도교수상담   | <b>소속</b><br>기획조정실<br>기획조정실<br>기획조정실                                                                               | 상담자        | 상담일자           -           2024.08.12           2024.07.24                                           | 상담시간<br>:~:<br>10:30~12:30<br>09:30~10:30                                                                                     | <b>학적/재직</b><br>재학<br>제학                   | <b>상담</b><br>구분<br>개별<br>개별<br>개별                                                                                                    |    |
| Ż.                    | <ul> <li>・</li> <li>・</li></ul> | <b>학기</b><br>1학기<br>1학기<br>1학기<br>1학기                                                                  | 상담종류<br>지도교수상담<br>취업컨설팅<br>지도교수상담<br>취업컨설팅 | <b>소속</b><br>기획조정실<br>기획조정실<br>기획조정실                                                                               | 상담자<br>    | 상담일자<br><br>2024.08.12<br>2024.07.24<br>2024.07.24                                                   | 상담시간<br>∵:<br>10:30~12:30<br>09:30~10:30<br>10:00~11:00                                                                       | <b>학적/재직</b><br>제학<br>제학<br>제학             | 상담<br>구분         개별         개별         개별         개별         개별         개별         개별                                                                                                    |    |
| Ż.                    | 년도           2024           2024           2024           2024           2024           2024           2024           2024                                                                                                    | <b>학기</b><br>1학기<br>1학기<br>1학기<br>1학기                                                                  | 상담종류<br>지도교수상담<br>취업컨설팅<br>지도교수상담<br>취업컨설팅 | <b>소속</b><br>기획조정실<br>기획조정실<br>기획조정실<br>기획조정실                                                                      | 상담자<br>    | 상담일자           -           2024.08.12           2024.07.24           2024.07.24           2024.07.24 | 상당시간<br>.::<br>10:30~12:30<br>09:30~10:30<br>10:00~11:00                                                                      | <b>학적/재직</b><br>제학<br>제학<br>제학<br>제학       | 상담         개별         개별         개별         개별         개별         개별         개별         개별         개별                                                                                         |    |
| 호<br>7<br>5<br>1<br>3 | 년도           2024           2024           2024           2024           2024           2024           2024           2024           2024           2024                                                                                                    | 학기       1학기       1학기       1학기       1학기       1학기       1학기       1학기       1학기       1학기       1학기 | 상담종류<br>지도교수상담<br>취업컨설팅<br>지도교수상담<br>외국인상담 | 소속           기획조정실           기획조정실           기획조정실           기획조정실           기획조정실           기획조정실           기획조정실 | 상담자<br>    | **************************************                                                               | &           :~:           10:30~12:30           09:30~10:30           10:00~11:00           11:00~12:00           12:00~12:30 | <b>학적/재직</b><br>제학<br>제학<br>제학<br>제학<br>제학 | 상담         개별         개별         개별         개별         개별         개별         개별         개별         개별         개별         개별         개별         개별         개별         개별         개별         개별 |    |

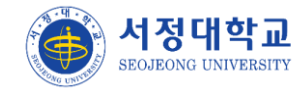

#### 상담통계 > 상담학번별통계

▶ 학번별 상담통계 화면입니다. 상담종류마다 자동으로 검색하여 조회합니다.

① 클릭시 사유 입력 후 현재 화면대로 엑셀 파일을 다운로드 할 수 있습니다.

| 상딛         | <b>학</b> 번 | 별통계 |              |               |                      | × B        |            |
|------------|------------|-----|--------------|---------------|----------------------|------------|------------|
| <b>n</b> I | 통합상담       | ~   | 상담통계         | ∨ 상담학번별통계     | <ul> <li></li> </ul> | LAN        |            |
| 년도         |            |     | 학기           | 상담            | 중류                   | 학생 단과대학/학괴 |            |
| 20         | 24년        |     | ▼ 1학기        | <b>&gt;</b> ম | 도교수상담                | ✔ 대학/학과    | 조직검색       |
| 검색         |            |     |              |               |                      |            |            |
| 학성         | 생명         | ~   | 검색어를 입력해주세요. |               |                      |            | <b>Q</b> D |
|            |            |     |              |               |                      |            |            |
| 10명        | ~          |     |              |               |                      |            |            |
| 번호         | 년도         | 학기  | 상담종류         | 학             | 생                    | 학과         | 전공         |
| 1          | 2024       | 1학기 | 지도교수상담       | 8             |                      | 유아교육과      | 유아교육과      |
|            |            |     |              |               |                      |            |            |
| 엑설         | 다운로드       |     |              |               |                      |            |            |

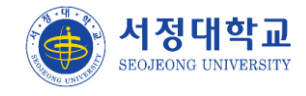

#### 상담통계 > 상담횟수별통계

- ▶ 상담횟수별통계 화면입니다. 상담종류마다 자동으로 검색하여 조회합니다.
- ① 클릭시 사유 입력 후 현재 화면대로 엑셀 파일을 다운로드 할 수 있습니다.

| 낭담홍    | <u>횟</u> 수별 | 통계  |          |        |               | × A          |                 |
|--------|-------------|-----|----------|--------|---------------|--------------|-----------------|
| ۶<br>۶ | 합상담         | ×   | 상담통계 🗸 싱 | 담횟수별통계 | × ~~~~        | 1 A          |                 |
| 년도     |             |     | 학기       | 상담     | 상승규           |              |                 |
| 2024년  | 1           | *   | 1학기      | • ⊼    | 도교수상담         | ~ Q          | 0               |
| 번호     | 년도          | 학기  | 상담종류     |        | 상담완료횟수<br>(A) | 상담학생수<br>(B) | 상담완료건수<br>(A*B) |
| 3      | 2024        | 1학기 | 지도교수상담   |        | 2             | 1            | 2               |
| 2      | 2024        | 1학기 | 지도교수상담   |        | 소계            | 1            | 2               |
|        |             |     | 1-1      |        | 합계            | 1            | 2               |

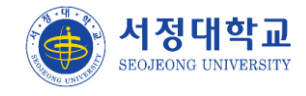

#### 상담통계 > 상담국적별통계

- ▶ 국적별통계 화면입니다. 상담종류마다 자동으로 검색하여 조회합니다.
- ① 클릭시 사유 입력 후 현재 화면대로 엑셀 파일을 다운로드 할 수 있습니다.

| 상담         | 국적별  | 통계     |                    |                | × B   |        |
|------------|------|--------|--------------------|----------------|-------|--------|
| <b>n</b>   | 통합상담 | $\sim$ | 상담통계 🗸 상담국적        | цё́́вял        |       |        |
|            |      |        |                    |                |       |        |
| 년도<br>2024 | 4년   | ~      | <b>학기</b><br>1학기 ✓ | 상담종류<br>지도교수상담 | • Q   | O      |
|            |      |        |                    |                |       |        |
|            |      | *1-1   |                    | 77             |       |        |
| 면호         | 년도   | 악기     | 상남송듀               | 국석             | 상남악생수 | 상남완료건수 |
| 3          | 2024 | 1학기    | 지도교수상담             | 대한민국           | 1     | 2      |
| 2          | 2024 | 1학기    | 지도교수상담             | 소계             | 1     | 2      |
| 1          | -    | -      | -                  | 합계             | 1     | 2      |
| 1<br>엑셀    | 다운로드 |        |                    |                |       |        |
|            |      |        |                    |                |       |        |

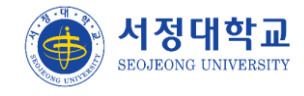

#### 상담통계 > 월별-상담자별통계

▶ 월별-상담자별통계 화면입니다. 상담종류마다 자동으로 검색하여 조회합니다.

① 클릭시 사유 입력 후 현재 화면대로 엑셀 파일을 다운로드 할 수 있습니다.

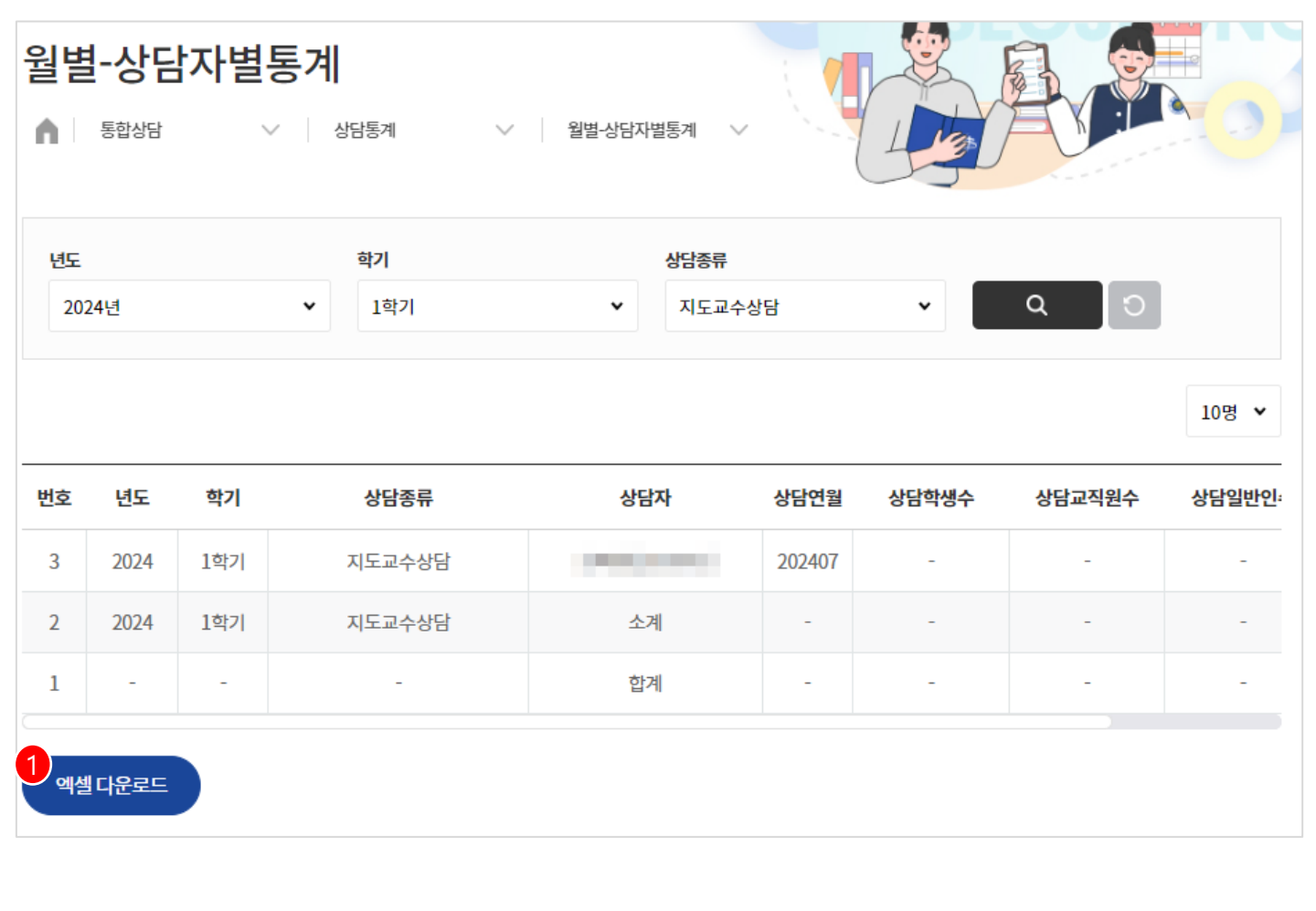

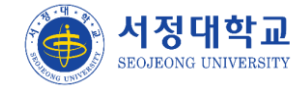

## 진로취업(교수)

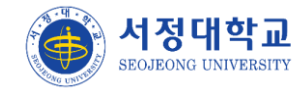

#### 취업통계 > 조사대상자

▶ 취업통계 조사 대상자 목록 화면입니다.

① 운영자가 조사대상자를 학사 DB에서불러온 전체 학생들의 목록이 표출됩니다.

| 조시   | 대상자  |       |       |                       |             | K F    |                       |
|------|------|-------|-------|-----------------------|-------------|--------|-----------------------|
| n I  | 진로취업 | ∨ 취압  | 성통계   | ∨ 조사대상자 ∨             |             |        |                       |
| 년도   |      |       | 대학    | 검색                    |             |        |                       |
| 202  | 4년   | •     | 대학/학과 | <b>학부(과) 검색</b> 학번 또는 | - 성명을 입력하세요 | 2.     | Q D                   |
| 번호   | 학번   | 이름    | 성별    | 학과                    | 졸업일자        | 연락처    | E-Mail                |
| 790  |      | 김 혁   | 남     | 반려동물과                 | 2024.02.06  |        |                       |
| 789  | 1000 | 조욱    | 남     | 경영과                   | 2023.08.22  | 1000   | -                     |
| 788  | 1000 | 백 휘   | 남     | 사회복지과                 | 2024.02.06  |        | 1000                  |
| 2787 |      | 김지    | 여     | 호텔외식조리학부              | 2024.02.06  | -      |                       |
| 786  | 1000 | 조 훈   | 남     | 소방안전관리과               | 2024.02.06  |        |                       |
| 2785 | 1000 | 박 정   | 여     | 뷰티아트과                 | 2023.08.22  | -      | 1000                  |
| 784  |      | 오닉식   | 남     | 뷰티아트과                 | 2023.08.22  |        |                       |
| 783  |      | 고 혁   | 남     | 자동차과                  | 2024.02.06  | 10,000 | Acres (Spreece        |
| 782  |      | 소 준   | 남     | 소방안전관리과               | 2024.02.06  |        | 1.000 C               |
|      |      | 71 11 | 나     | 스바아저과리과               | 2024 02 06  |        | and the second second |

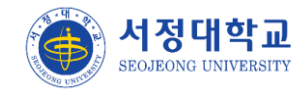

#### 취업통계 > 취업조사서

- > 조사대상자들의 취업조사서 입력 내용을 목록으로 조회합니다.
- ① 운영자가 조사대상자를 학사 DB에서불러온 전체 학생들의 목록이 표출됩니다.
- ② 관리 버튼 클릭시 취업조사이력 화면으로 이동하여 조사서를 신규로 등록할 수 있습니다.

| 취업3<br>▲ □ 전 | E사서     | ~      | 취업통계    | ,    | 취업조사서    |      | ~   |      | A                 |                                 | 0  |
|--------------|---------|--------|---------|------|----------|------|-----|------|-------------------|---------------------------------|----|
| 년도           |         |        | 학부/학과   |      |          | 취업여부 |     |      | 취업구분              |                                 |    |
| 2024년        | !       | •      | 학부/학과   |      | 학부(과) 검색 | 전체   |     | ~    | 전체                |                                 | •  |
| 기업명          |         |        |         |      |          | 취업조사 | 구분  |      |                   |                                 |    |
| 기업명          |         | 기업검색   | □ 기업명 작 | 직접입력 | 1        | 전체   |     | ~    |                   |                                 |    |
| 검색           |         |        |         |      |          |      |     |      |                   |                                 |    |
| 학번 또         | 는 성명을 입 | 력하세요.  |         |      | ຊ [ວ]    |      |     |      |                   |                                 |    |
| 전체           |         | 의 지도학생 | 학과      | 생 조회 |          |      |     |      |                   |                                 |    |
| 업조사구분        | 졸업년월    | 학번     | 이름      | 성별   | 학과       |      | 연락처 | 취업여부 | 기업명               | 취업구분                            | 관리 |
| 본조사          | 2024.02 |        | 김 혁     | 남    | 반려동물괴    | ł    |     | Y    | 에스케이하이<br>닉스 주식회사 | 취업자(건보<br>가입취업자)                | 관리 |
| 유지1차         | 2023.08 |        | 조금욱     | 남    | 경영과      |      |     | Y    | 싸이소프트             | 취업자(건보<br>가입취업자)                | 관리 |
| 본조사          | 2024.02 |        | 백드휘     | 남    | 사회복지괴    | ł    |     | Y    | 기아자동차             | 취업자(건보<br>가입취업 <mark>자</mark> ) | 관리 |

#### 취업통계 > 주제별취업통계

- ▶ 주제별로 취업통계를 조회합니다.
- ① 취업조사서 / 정보공시 기준으로 선택하여 조회 할 수 있습니다.

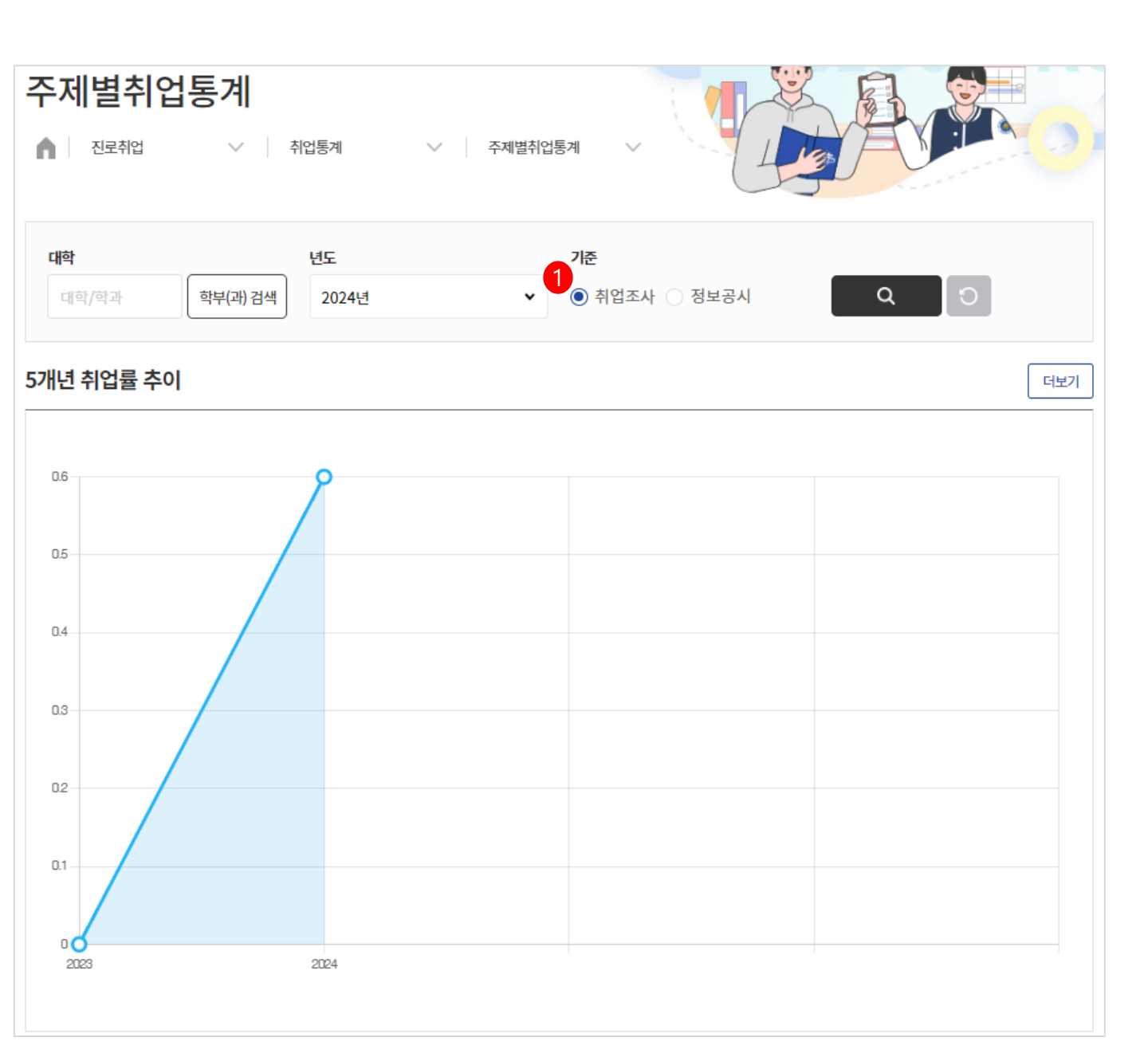

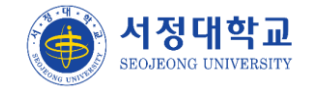

#### 취업통계 > 취업통계

▶ 취업통계 조회 화면입니다.

① 계열/학과별, 졸업 년월별, 학과/지도교수 별로 통계를 조회 가능합니다.

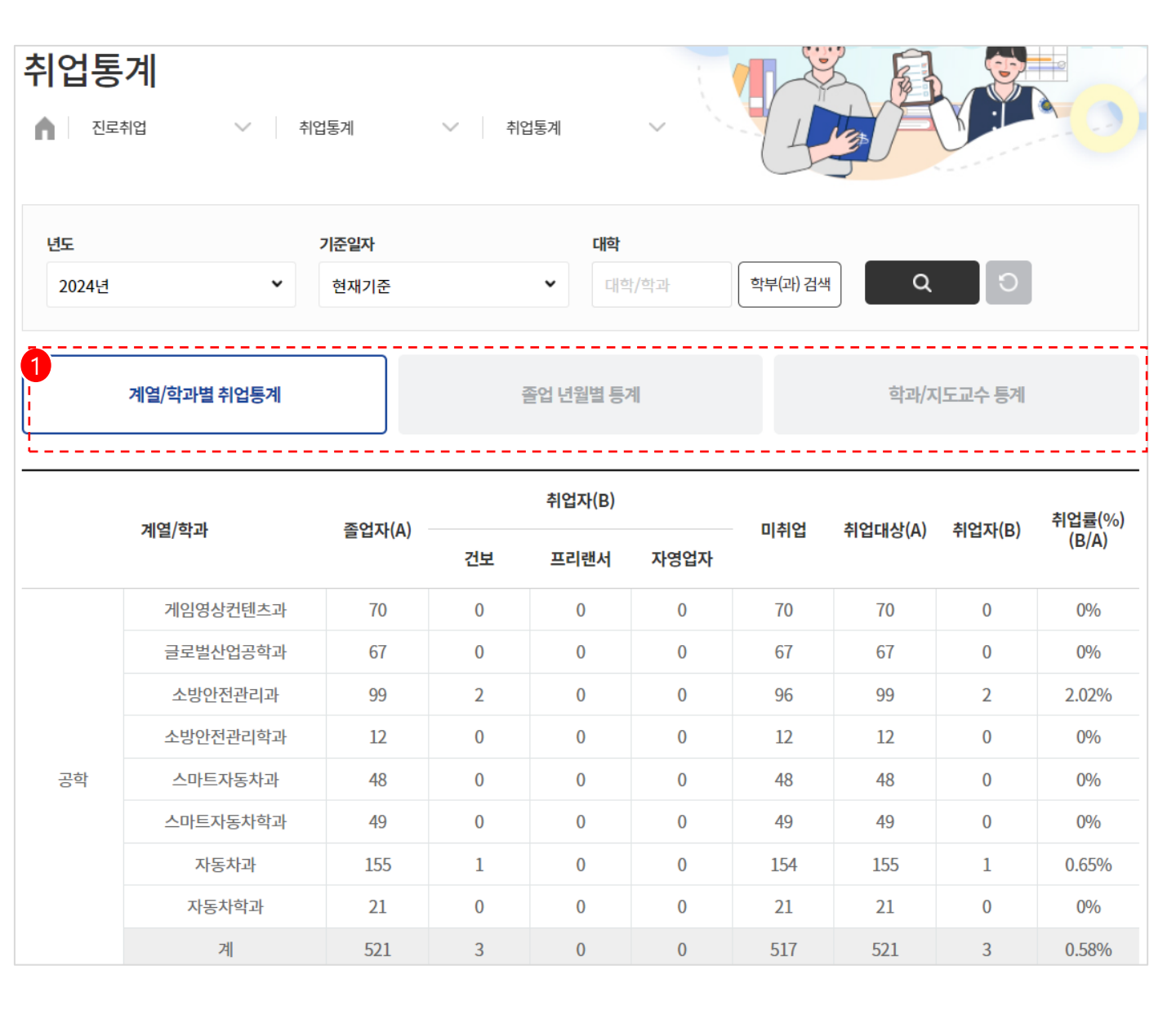

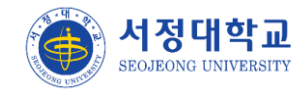

#### 학생진로현황 > 진로계획서승인

▶ 진로계획서 목록 화면입니다.

- ① 운영년도/학기 기준으로 해당 시기에 지도학생으로 배정된 학생들이 조회됩니다.
- ② 지도학생들이 작성한 진로계획서가 조회됩니다.
- ③ 진로계획서 승인여부가 표출됩니다. 클릭시 학생의 진로계획서 화면으로 이동합니다.

| 진로기  | 예획서승인  |          |           |      |         |        |         |
|------|--------|----------|-----------|------|---------|--------|---------|
| ▲ 전  | I로취업 🗸 | 학생진로현황   | ∨ 진로계획서   | 승인 🗸 | 1       |        |         |
| 학과   |        |          | 진행상태      |      | 운영년도    |        |         |
| 대학/혁 | 학과     | 학과 검색    | 전체        |      | ✔ 2023년 |        | ~       |
| 학기   |        | 검색       |           |      |         |        |         |
| 2학기  |        | ♥ 이름, 학법 | 번을 입력해주세요 |      |         | ٩      | Ð       |
| 2    |        |          |           |      |         |        |         |
| 번호   | 학과     | 학년       | 학번        | 이름   | 연락처     | 취업조사여부 | 진로계획서   |
| 1    | 유아교육과  | 3        | 1000      | 100  | 10100   | Y      | 3<br>승인 |

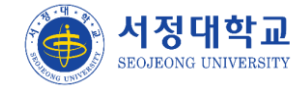

## 학생지원(교수)

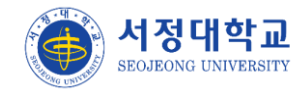

## 학생지원

#### 유학생학사도우미 > 배정유학생조회

- ▶ 본인에게 배정된 관리 유학생 목록을 조회합니다.
- ① 각 검색 폼으로 도우미 유학생을 검색 할 수 있습니다.
- ② 도우미 유학생 설정시 도우미 유학생을 별도로 설정할 수 있습니다.

| 배정유학생                | 조회           |           |                           |      |
|----------------------|--------------|-----------|---------------------------|------|
| 학생지원                 | ∨ 유학생학사도우미 \ | 배정유학생조회 🗸 |                           | 20   |
| 년도                   | 학기           | 학년        | 학과                        |      |
| 20 <mark>2</mark> 4년 | ▼ 1학기        | ✓ 전체      | ♥ 대학/학과                   | 조직검색 |
| 학적                   | 도우미          |           |                           |      |
| 전체                   | ▼ 전체         | ~         |                           |      |
| 검색                   |              |           |                           |      |
| 학생명을 입력해주세)          | R.           |           | ٩                         | Ð    |
|                      | 도우미유학생 단과대학/ | 사회복지과/1학년 | <mark>2</mark><br>도우미 유학생 | 설정   |
| 학적<br><b>재학</b>      | 성별           | 전화번호      | 이메일                       |      |
|                      | 유학생 단과대학/사회복 | 지과/1학년    | 도우미유학생                    | 설정   |
| 학적<br><b>재학</b>      | 성별           | 전화번호      | 이메일                       |      |
|                      | 유학생 단과대학/사회복 | 지과/1학년    | 도우미 유학생                   | 설정   |
| 학적<br><b>재학</b>      | 성별           | 전화번호      | 이메일                       |      |